## 1. Recarsi sul sito web dell'Unione Valnure e Valchero:

www.unionevalnurevalchero.it/servizi/notizie/notizie\_homepage.aspx

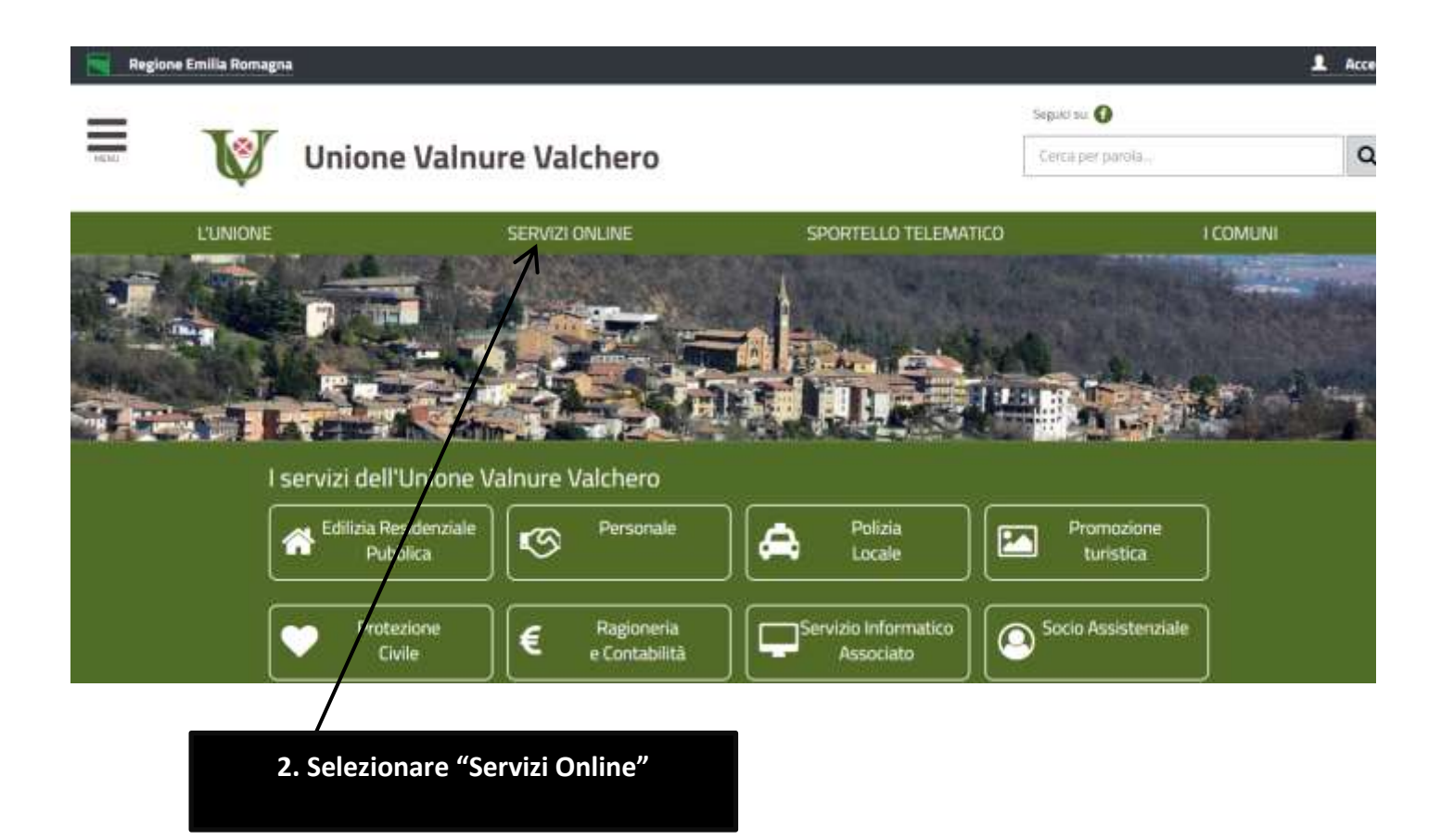

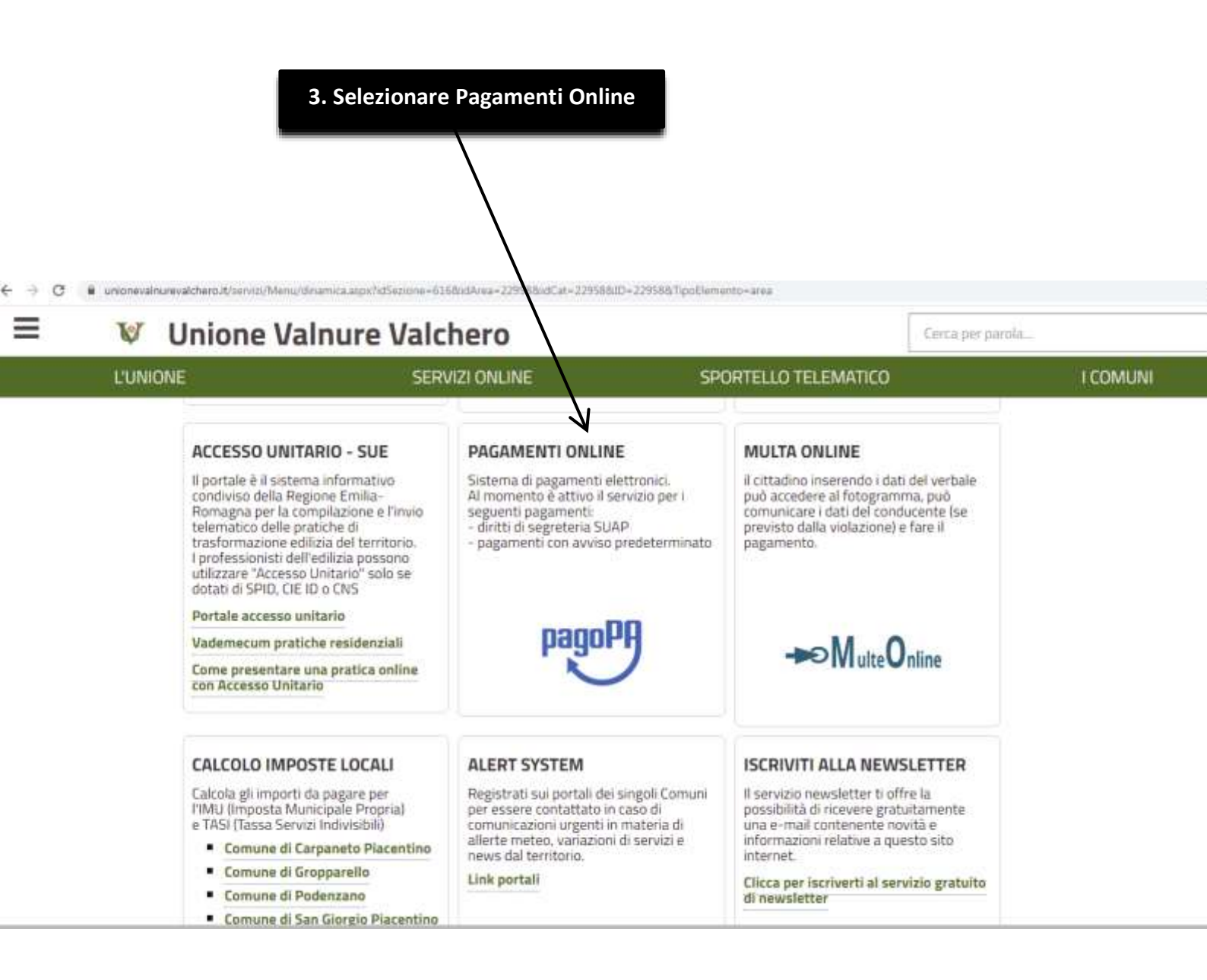

4. Selezionare pagoPA Unione Valnure e Valchero

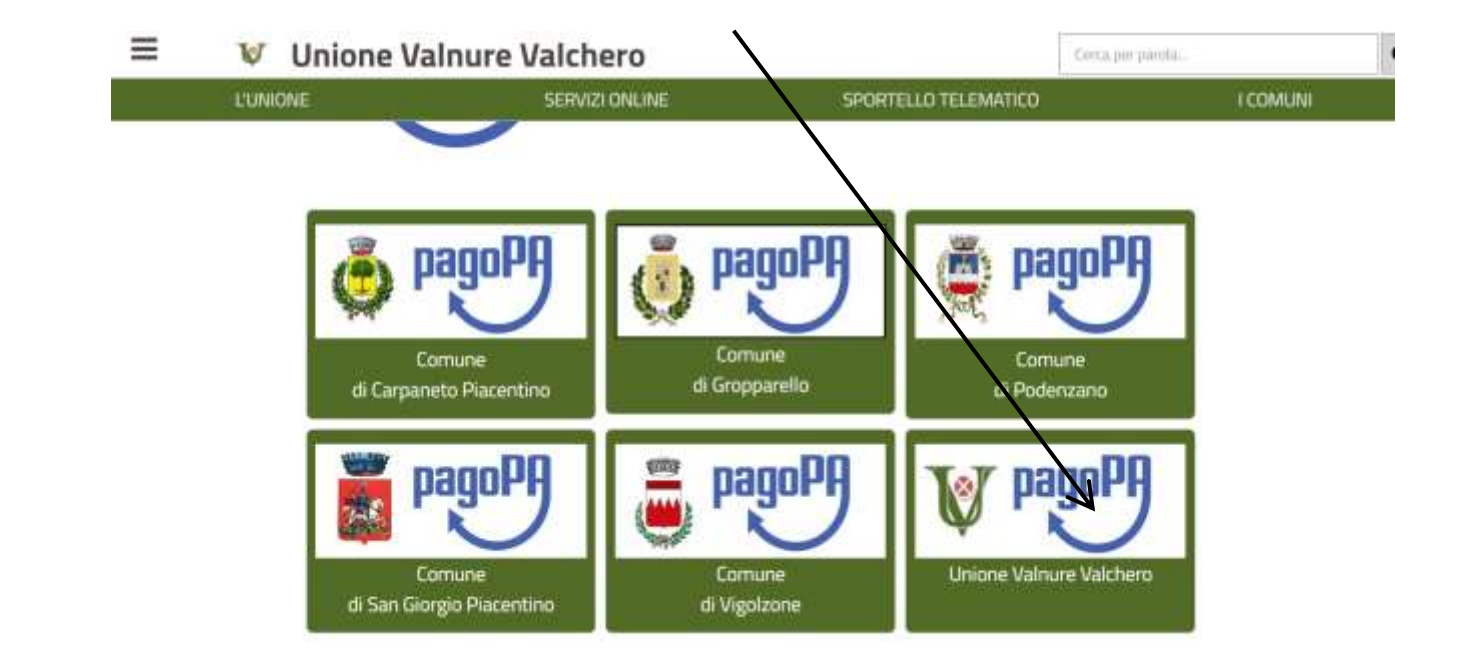

|                | 5. Selezionare Pagan<br>Spontaneo           | nento                                                                                                    |
|----------------|---------------------------------------------|----------------------------------------------------------------------------------------------------|
|                | $\setminus$                                 |                                                                                                    |
| 3 🖷 valnureval | chero.unione.plugandpay.it                  |                                                                                                    |
|                |                                             |                                                                                                    |
|                | Accedi alla tua area                        | Servizi senza registrazione                                                                                    |
|                | Consulta e paga le tue posizioni debitorie. | Se hai ricevuto un documento di pagamento con importo precalcolato, ncercalo<br>tramite il suo identificativo. |
|                | Entra con SPID                              | AVVISO DA PAGARE PREDETERMINATO                                                                                |
|                | E-mail                                      |                                                                                                    |
|                | Password                                    |                                                                                                    |
|                |                                             | inserisci, stampa e paga la tua pendenza                                                                       |
|                | ACCEDI                                      |                                                                                                    |
|                | Recupera PASSWORD                           |                                                                                                    |
|                |                                             | Ricerca e scarica la ricevuta telematica di un pagamento che hai effettuato sul<br>pagoPA.                     |
|                |                                             |                                                                                                    |
|                |                                             |                                                                                                    |

## 6. Selezionare Tasse di Concorso

## V PORTALE DEI PAGAMENTI DELL'UNIONE VALNURE E VALCHERO

## Pagamento spontaneo

In questa sezione puoi registrare una nuova posizione debitoria spontanea verso il Comune di Valnure e Valchero. Seleziona il servizio per il quale vuoi effettuare il pagamento e compila tutti i dati necessari per la definizione del versamento. Al termine scegli se:

- effettuare la stampa del relativo documento, completo di IUV, barcode e QR-code, necessari per il pagamento presso un PSP fisico fra quelli censiti dall'AgID

- procedere con il pagamento online, scegliendo un PSP fra quelli proposti al termine della procedura. E' possibile effettuare il pagamento tramite carta di credito/debito o carte prepagate con uno qualsiasi dei PSP abilitati. In tal caso non è necessario essere correntisti di tali PSP.

| ervizi dell'ente                                          |              |  |
|-----------------------------------------------------------|--------------|--|
| leziona il servizio per il quale vuoi effettuare il pagam | ento         |  |
| DIRITTI DI SEGRETERIA SUAP                                |              |  |
| DIRITTI DI SEGRETERIA POLIZIA MUNICIPALE                  |              |  |
| DIRITTI DI SEGRETERIA E REGISTRAZIONE CONTRATTI           |              |  |
| SPESE REGISTRAZIONE CONTRACTI                             |              |  |
| TASSE DI CONCORSO                                         | $\checkmark$ |  |
| RIMBORSI DA ASSICI IRAZIONI                               |              |  |

ASSISTENZA ? GUA 1

#

|                  | 7. Selezionare Tariff                                                                            | a Unica e compilare             |
|------------------|--------------------------------------------------------------------------------------------------|---------------------------------|
|                  | tutti gli a                                                                                      |                                 |
|                  |                                                                                                  |                                 |
| C # valnurevalch | ero.unione.plugendpay.it/Integrazioni/Avvno5pontaneoPAAnonimi                                    | 0                               |
|                  |                                                                                                  |                                 |
|                  |                                                                                                  |                                 |
|                  |                                                                                                  | $\backslash$                    |
|                  |                                                                                                  |                                 |
|                  |                                                                                                  |                                 |
|                  |                                                                                                  |                                 |
|                  |                                                                                                  |                                 |
|                  | Inserisci i dati del pagamento per il                                                            | i servizio di TASSE DI CONCORSO |
|                  | Inserisci i dati del pagamento per il                                                            | servizio di TASSE DI CONCORSO   |
|                  | Inserisci i dati del pagamento per il                                                            | servizio di TASSE DI CONCORSO   |
|                  | Inserisci i dati del pagamento per il<br>DATI PAGAMENTO                                          | servizio di TASSE DI CONCORSO   |
|                  | Inserisci i dati del pagamento per il<br>DATI PAGAMENTO<br>Cognome/ Nome* <b>9</b>               | I servizio di TASSE DI CONCORSO |
|                  | Inserisci i dati del pagamento per il<br>DATI PAGAMENTO<br>Cognome/ Nome* O                      | i servizio di TASSE DI CONCORSO |
|                  | Inserisci i dati del pagamento per il<br>DATI PAGAMENTO<br>Cognome/ Nome* 🕑<br>Codice Fiscale* 🕑 | A servizio di TASSE DI CONCORSO |
|                  | Inserisci i dati del pagamento per il<br>DATI PAGAMENTO<br>Cognome/ Nome* •                      | SCEGLI LA QUANTITA' :           |